# <u>GUIDELINES ON SUBMISSION OF PAYMENT DETAILS</u> (NipeX JQS FEES) FOR VALIDATION.

### A. HOW TO MAKE PAYMENT ON REMITA

#### Click on the link below to make payment

https://login.remita.net/remita/onepage/OAGFCRF/biller.spa

WHO DO YOU WANT TO PAY? \* NATIONAL PETROLEUM INVESTMENT MANAGEMENT SERVICES (NAPIMS)

**NAME OF SERVICE/PURPOSE \* NATIONAL PETROLEUM INVESTMENT MANAGEMENT SERVICES FEES** 

**DESCRIPTION \* ENTER ONE OF THE FOLLOWING DEPENDING ON WHAT YOU ARE PAYING FOR** 

- 1. NipeX JQS REGISTRATION FEE
- 2. NipeX JQS RENEWAL FEE
- 3. NipeX JQS PRODUCT CODE FEE
- 4. NipeX JQS PENALTY FEE
- 5. OTHER APPLICABLE FEES

#### AMOUNT TO PAY (#)\* ENTER THE APPROPRIATE AMOUNT

- 1. NipeX JQS REGISTRATION FEE #30,000.00
- 2. NipeX JQS RENEWAL FEE #25,000.00 PER YEAR
- 3. NipeX JQS PRODUCT CODE FEE #600,000.00
- 4. NipeX JQS PENALTY FEE ₩200,000.00
- 5. OTHER APPLICABLE FEES -

**SELECT CURRENCY \* NGN- NIGERIAN NAIRA** 

PAYER'S NAME \* I.E THE COMPANY'S NAME (EXAMPLE: ABC LTD)

Note: names of individuals will not be accepted

PAYER'S PHONE \* EXAMPLE +2347023456789

PAYER'S EMAIL \* EXAMPLE info@abcltd.com

CONFIRM EMAIL \* EXAMPLE info@abcltd.com

HOW DO YOU WANT TO PAY? \* SELECT HOW YOU WANT TO PAY

- 1. BANK BRANCH
- 2. ONLINE
- 3.

Check the I am not a Robot (ReCAPTCHA Privacy Terms)

CLICK SUMBIT TO EITHER PRINT THE REMITA RECEIPT FOR PAYMENT AT A BANK BRANCH OR TO COMPLETE THE PROCESS ONLINE.

NB: Please forward the REMITA RECEIPT OF PAYMENT to <u>fsdept@nipex.com.ng</u> after payment for validation

## B. SUBMISSION OF PAYMENT DETAILS FOR VALIDATION

NipeX Account Number<sup>\*</sup> (Select Remita from the drop-down menu)

Bank Name/Remita RRR Number<sup>\*</sup> (Enter the RRR Number)

Depositors Name\* (Enter Company's name)

Transaction Number <sup>\* (</sup> You may repeat RRR or NNPC receipt number if available)

Amount<sup>\*</sup> (ACCEPTABLE FORMAT IS 25000 OR 30000. No special character) PLEASE EXCLUDE BANK CHARGES

Date<sup>\*(Use the Calendar dialogue box to display the payment date correctly)</sup>